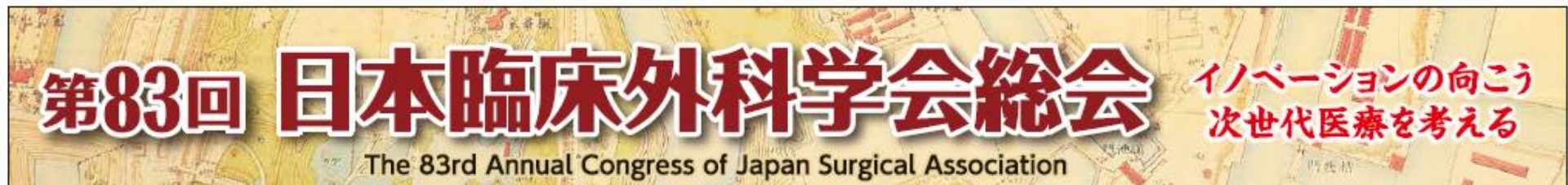

# 評議員会 事後オンデマンド視聴方法の ご案内

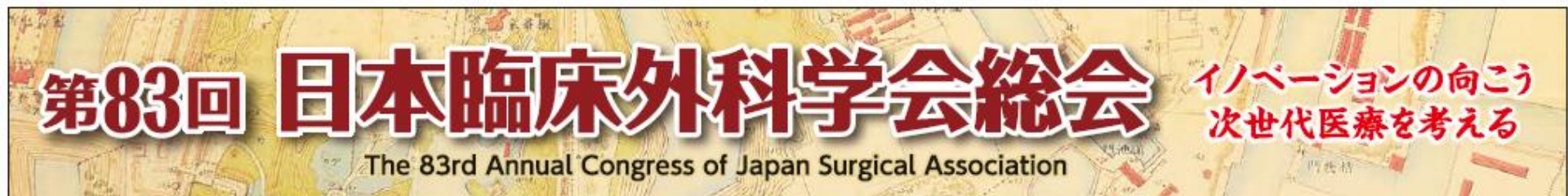

## はじめに

### <事後オンデマンド配信期間>

配信期間 : 11月24日(水) 0:00~30日(火) 23:59 ※期間中であれば、ご都合の良い時間帯で視聴可能です。

※最後に「キーワード」が表示されます。詳細は以下のご案内をご参照ください。

「キーワード」を送信されました先生を評議員会へ出席と認めます。

#### <視聴方法>

詳細は<u>こちら</u>をご確認ください。

※総会ホームページ「評議員会のご案内」へ掲載しております。

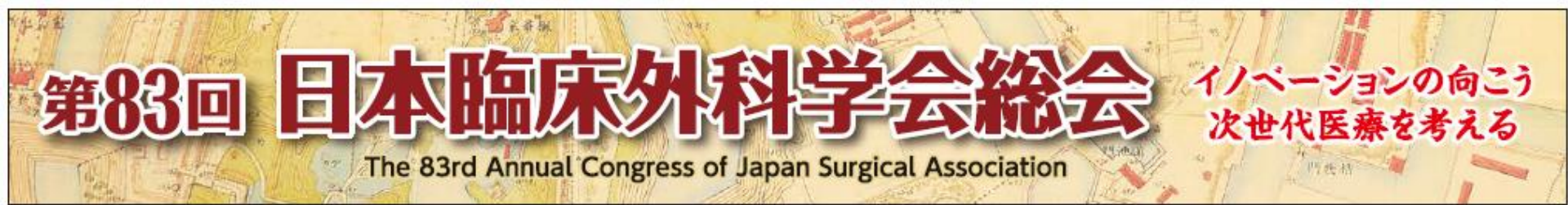

## 手順①:総会トップページより特設Webサイトへログイン

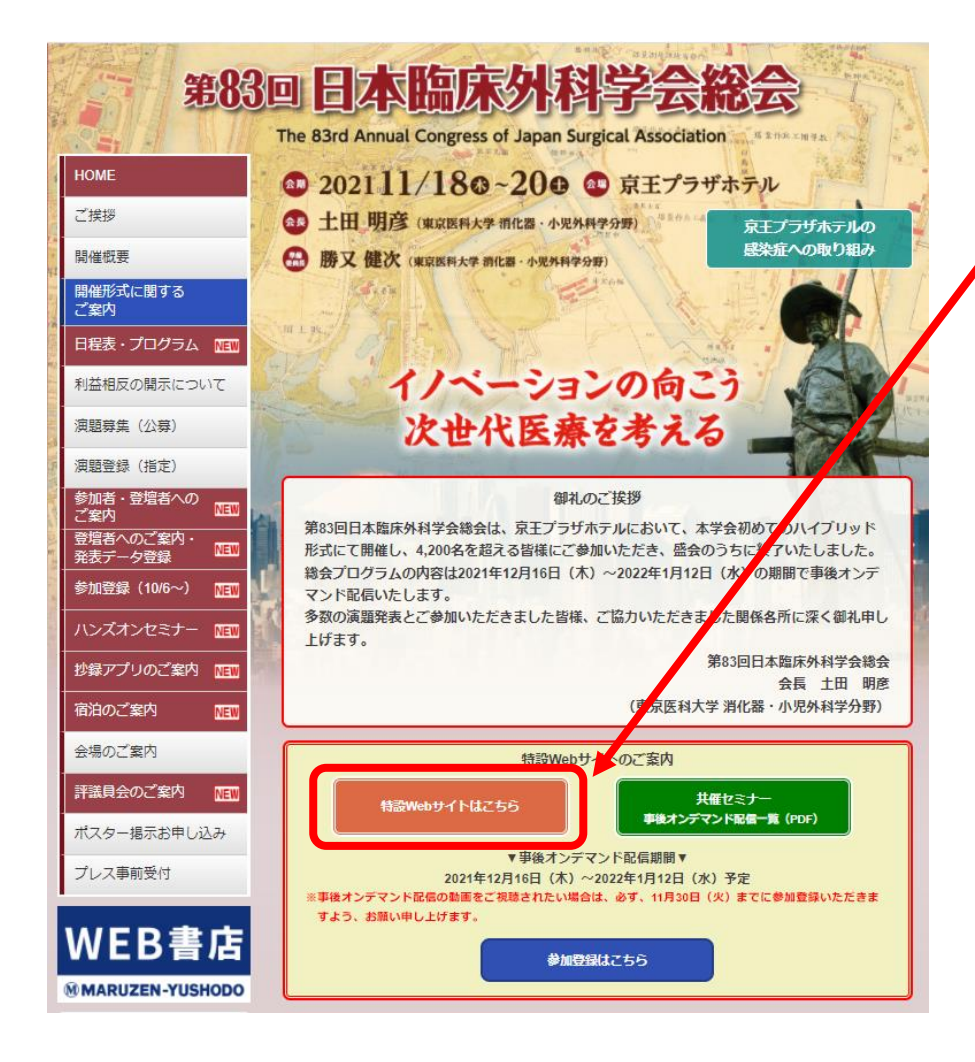

第83回総会のトップページより、 「特設Webサイト」へログインください。

#### 参加登録ID、パスワードの入力を求められます。

※当該参加登録ID(メールアドレス)、 パスワードは第83回総会への参加登録完了時 に設定いただいたものでございます。

※こちらは11月初旬頃、学会事務局より郵送にて ご案内している「評議員会視聴用パスワード」 とは異なりますので、ご注意ください。

#### ※総会への参加登録がお済みでない評議員の 先生方は、11/30までに必ず参加登録を行って ください。例外対応は一切行いません。

※名誉会長、名誉会員、特別会員、役員の先生 方は参加招待となりますので、参加登録は不要 です。郵送にて参加招待アカウントを10月下旬 にお送りしておりますので、あらかじめご確認 ください。

#### 参加登録はこちら

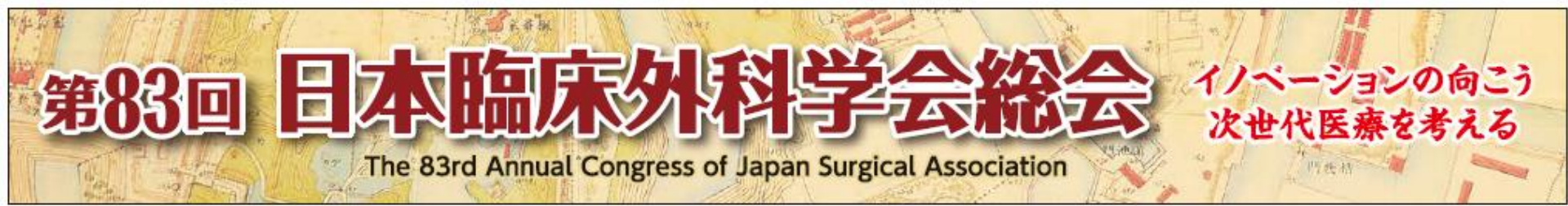

## 手順①:総会トップページより特設Webサイトへログイン

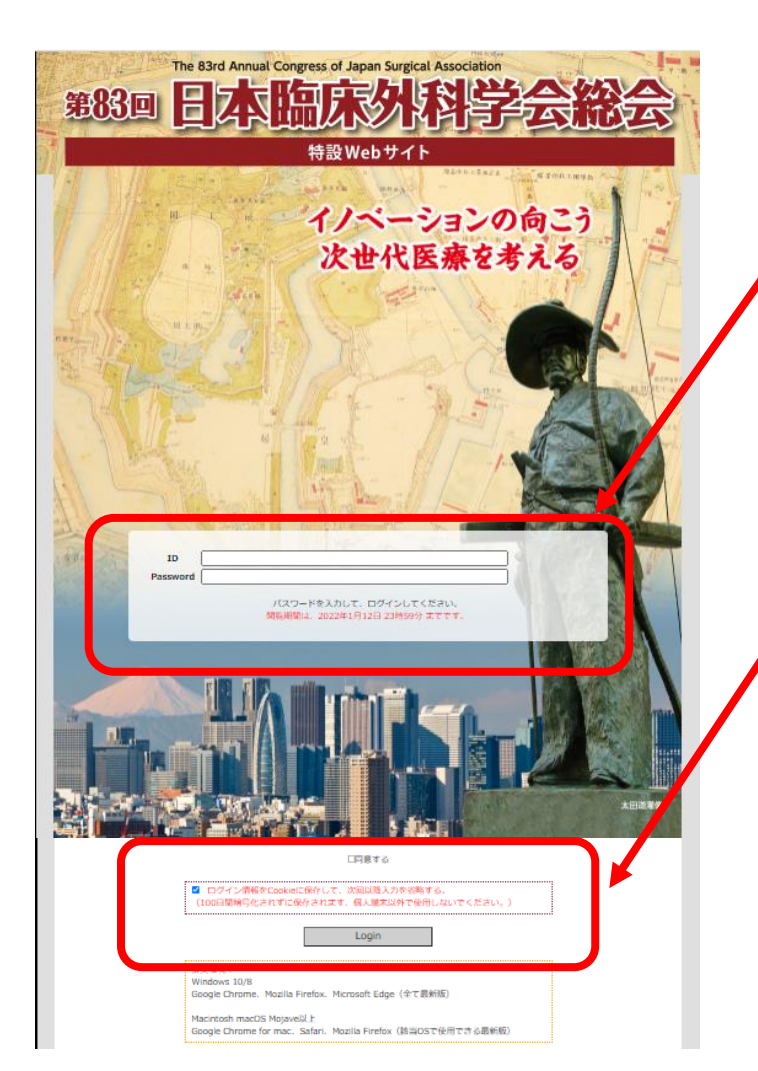

参加登録ID、パスワードの入力場所

同意文をご一読の上、「同意する」に チェックを入れて、「Login」ボタンを 押してください。

<mark>推奨環境:</mark> Windows 10/8 Google Chrome、Mozilla Firefox、Microsoft Edge (全て最新版)

Macintosh macOS Mojave以上 Google Chrome for mac、Safari、Mozilla Firefox (該当OSで使用できる最新版)

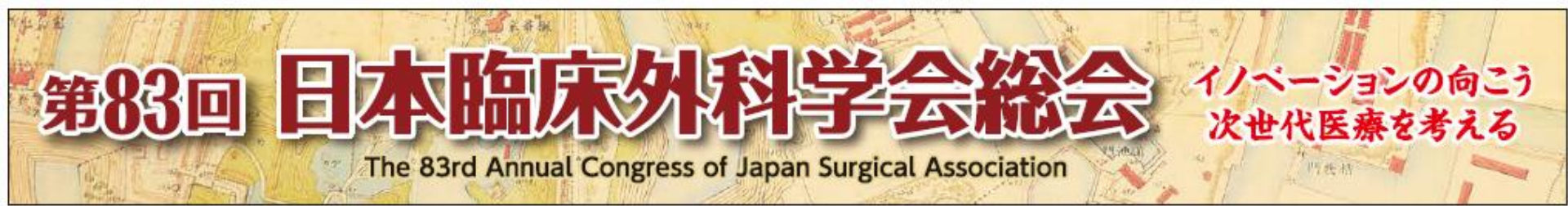

### 手順②:「評議員会事後オンデマンド配信」に視聴パスワードを入力

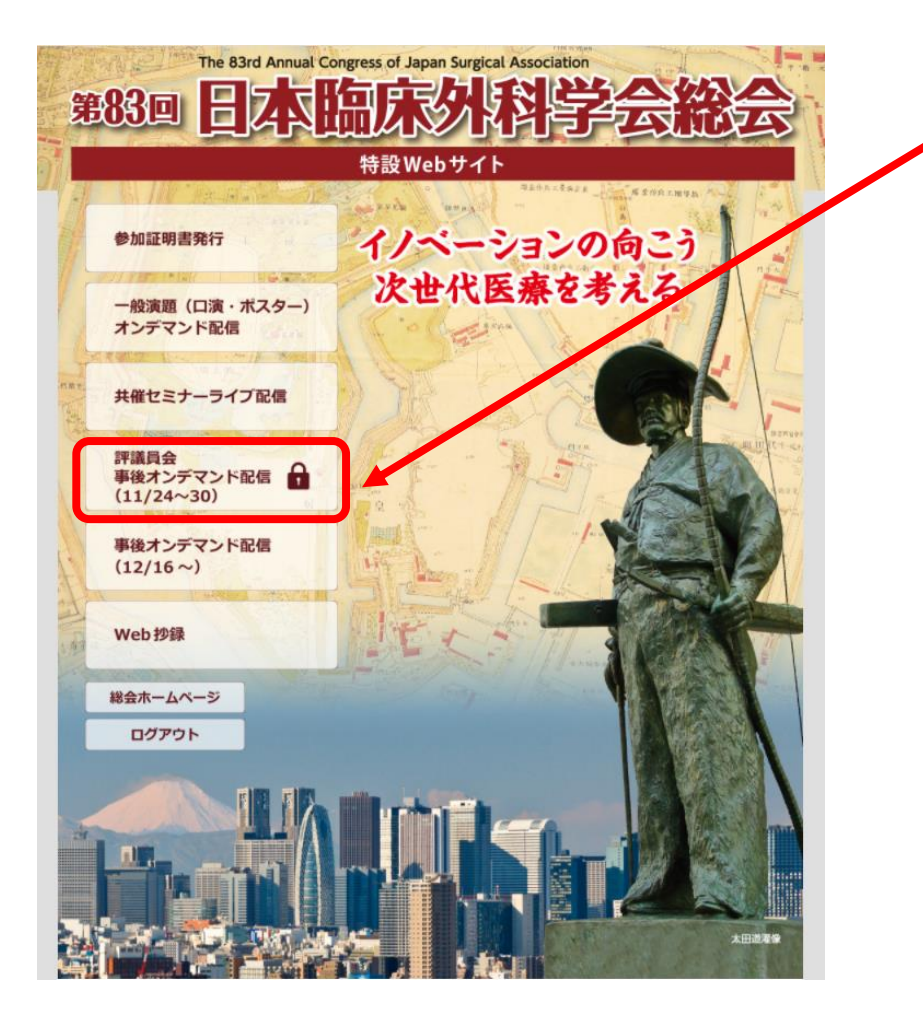

こちらのボタンを押すと、

「評議員会視聴用パスワード」の入力を求められます。 (以下画像をご参照ください)。

※学会事務局より、11月初旬頃郵送にてご案内している 「評議員会視聴用パスワード」を入力ください。「評議員 会視聴用パスワード」を入力の上、「視聴」ボタンをク リックすると視聴画面に移動します。

※当該視聴用パスワードが不明の場合には、運営準備室まで「氏名」「ご所属」「会員番号」をメールにてご連絡ください。ご本人確認ができ次第、パスワードをお伝えいたします。

#### <u>運営準備室:83jsa@convention.co.jp</u>

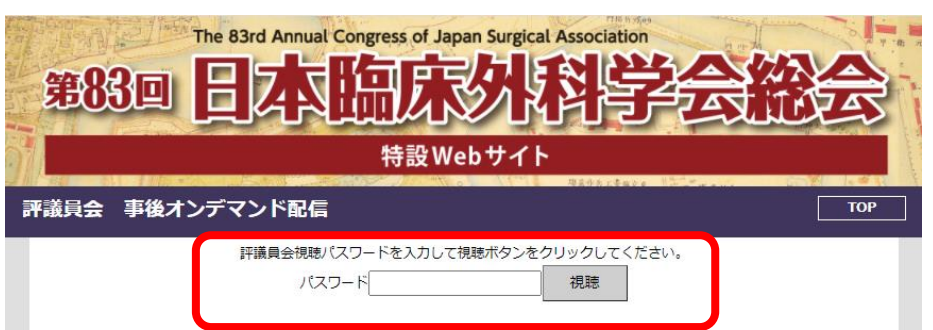

### 第83回 日本協家の科学会総会 大世代医療を考える The 83rd Annual Congress of Japan Surgical Association

## 手順③:動画の視聴(約90分間)

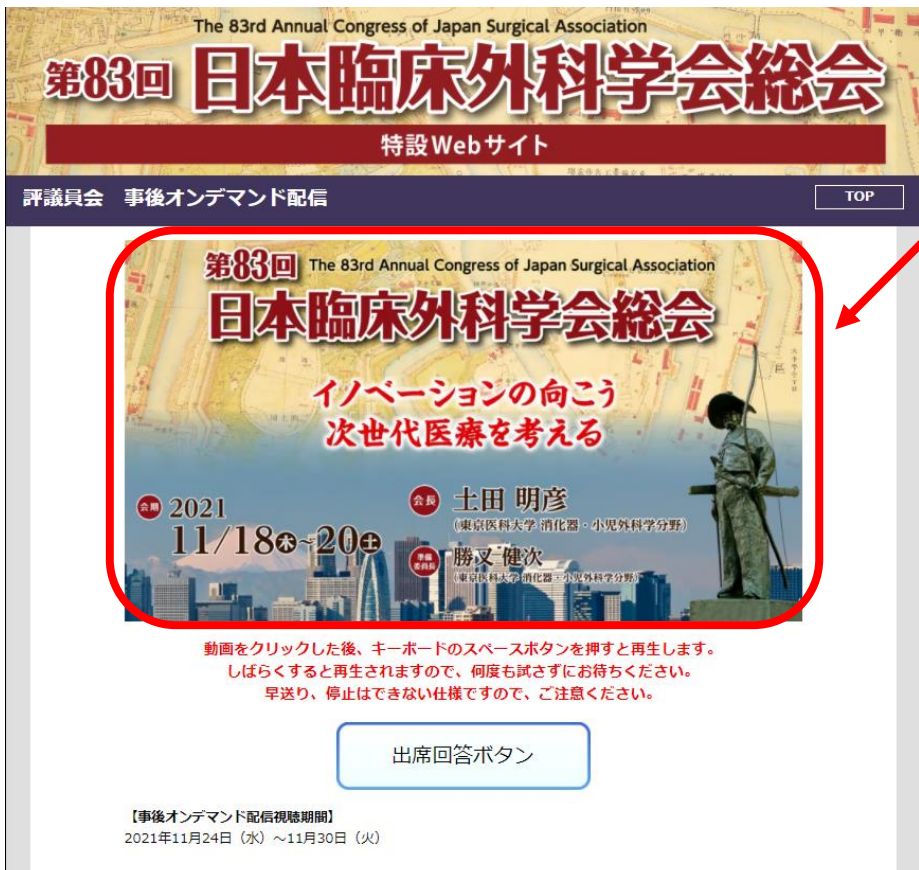

【注意事項】

・オンデマンド配信動画の最後に記載の「キーワード」、「会員番号」「氏名」「所属」等を「出席回答ボタン」よりご入力の上、回答を送信してください。

こちらの赤枠内で動画が再生されます。 以下の手順で動画を再生してください。

 ①赤枠内動画をクリック
②キーボードで「スペース」ボタンをクリック ※中央下部の横長のボタンです。

#### ※しばらくすると自動再生されますので、何度も試さずに そのままお待ちください。

(数分経過しても再生されない場合は運営準備室まで メールでお知らせください)

※動画の早送り、停止はできませんのでご注意ください。

#### 運営準備室: 83jsa@convention.co.jp

※音声の調整はご自身のPCでお願いいたします。

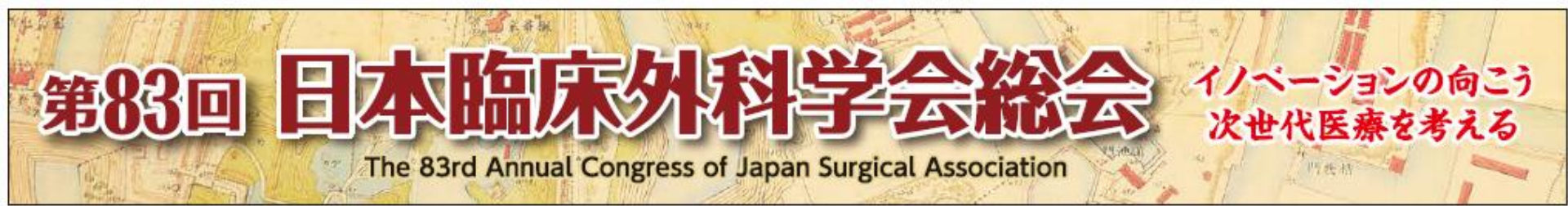

## 手順④:「出席回答ボタン」から回答

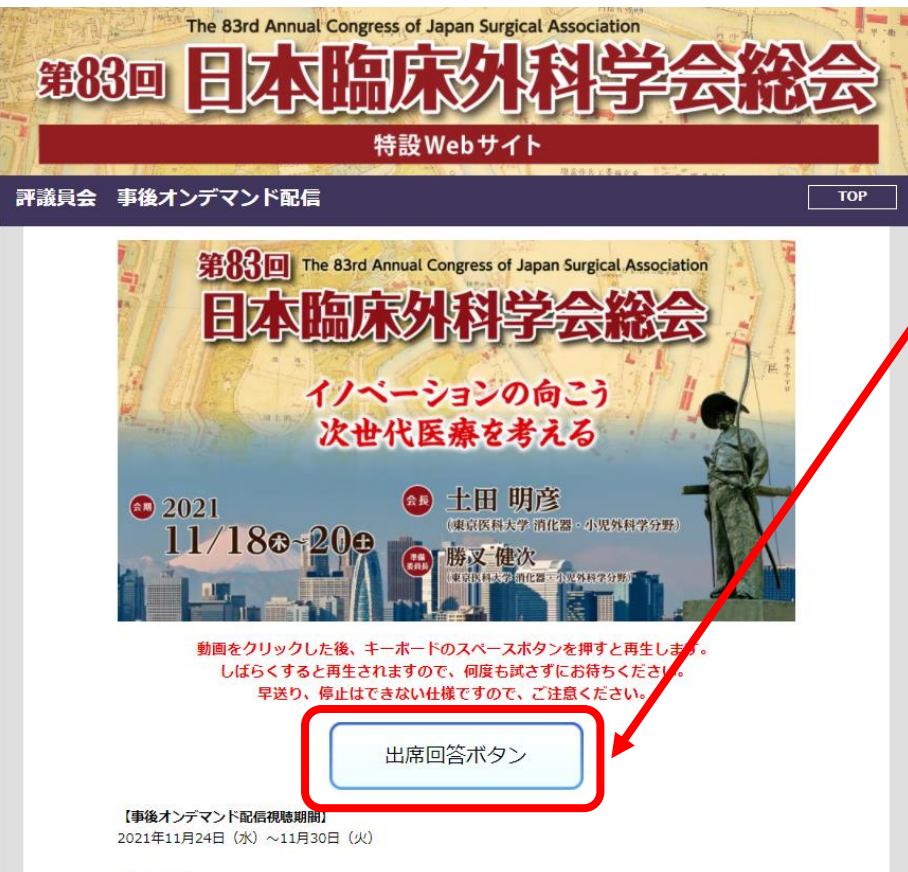

【注意事項】

・オンデマンド配信動画の最後に記載の「キーワード」、「会員番号」「氏名」「所属」等を「出席回答ボタン」よりご入力の上、回答を送信してください。

※動画視聴後、「出席回答ボタン」より、「会員番号」 「氏名」「所属」「キーワード」等を入力の上、「送信」 ボタンをクリックしてください。

※キーワードのご入力が正しい場合には、運営準備室から のご連絡はございませんのでご了承ください。 出席された実績については、自動返信による受付メール 等は送信いたしません。学会事務局にて確実に 管理システムに登録いたします。

※キーワードが誤っている場合には、運営準備室より メールにて再視聴のご連絡を差し上げますので、 オンデマンド配信期間中に再視聴後、 再度「キーワード」の送信をお願いいたします。

※回答の控えはメールでお送りできませんので、 回答送信後にご自身で必ずPDFにて保存してください。 なお、疑義がある場合には回答送信時に保存された PDFファイルを添付の上、学会事務局へお申越し ください。

学会事務局: hyougiin2021@ringe.jp

### 第83回 日本協家外科学会総会 法世代医療を考える The 83rd Annual Congress of Japan Surgical Association

## 手順④:「出席回答ボタン」から回答

#### 第83回日本臨床外科学会総会 評議員会 事後オンデマンド配信 出席回答フォーム

オンデマンド配信動画の最後に記載の「キーワード」をご入力の上、回答を送信してください。

【事後オンデマンド配信視聴期間】 2021年11月24日(水)~11月30日(火)

【注意事項】 回答送后後にメールは配信されません。 回答の応えが必要な先生方は、回答送后後に表示される「回答のPDFを保存または印刷する」を選択し、 ご自身で保管いただきますよう、お願いいたします。

<u>また、キーワードの回答が誤っている場合には、</u> 運営準備室よりメールにてご連絡申し上げます。 キーワードのご入力が正しい場合には、運営準備室からのご連絡はございません。

\* 必須

1. 会員番号 \*

回答を入力してください

送信後に回答のコピーを印刷することができます

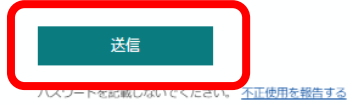

※会員番号をお忘れの場合には、運営準備室まで「氏名」 「ご所属」「会員番号」をメールにてご連絡ください。 ご本人確認ができ次第、パスワードをお伝えいたします。

#### <u>運営準備室:83jsa@convention.co.jp</u>

※回答の控えはメールでお送りできませんので、 回答送信後にご自身で必ずPDFにて保存してください。 なお、疑義がある場合には回答送信時に保存された PDFファイルを添付の上、学会事務局へお申越し ください。 学会事務局: hyougiin2021@ringe.jp

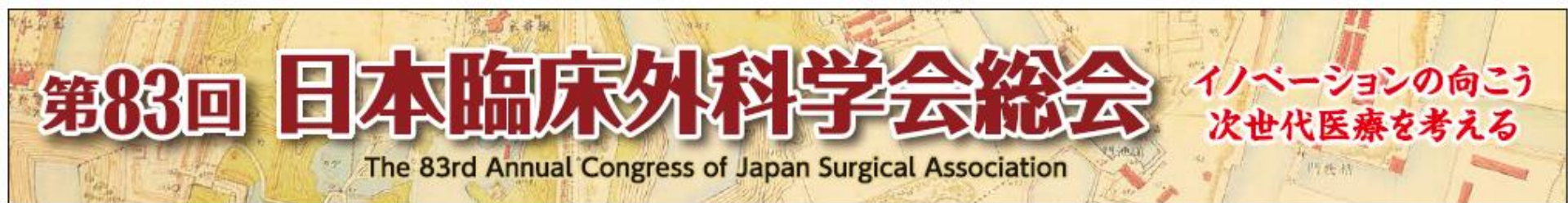

## 手順⑤:回答の控えの保存

第83回日本臨床外科学会総会 評議員会 事後オンデマンド配信 出席回答フォーム

ありがとうございます。

回答を受け付けました。

回答の控えはメールでお送りできません。 控えが必要な先生方は、以下の「回答のPDFを保存または印刷する」を選択 し、

ご自身で保管いただきますよう、お願いいたします。

また、キーワードの回答が誤っている場合には、 運営準備室よりメールにてご連絡申し上げますので、再視聴ください。 キーワードのご入力が正しい場合には、運営準備室からのご連絡はございません。

※出席とみなした場合には、1月号の巻頭でご確認ください。

#### 回答の PDF を印刷または入手する

別の回答を送信

※回答「送信」後、回答の控えはメールでお送り できませんので、「回答のPDFを印刷または入手する」 ボタンをクリックしてください。 印刷画面が表示されますので、印刷して保存いただくか、 PDFで保存の上、保管ください。

※誤った内容をご入力された場合には、 「別の回答を送信」という箇所をクリックの上、 再度正しい情報をご入力いただければ問題ございません。

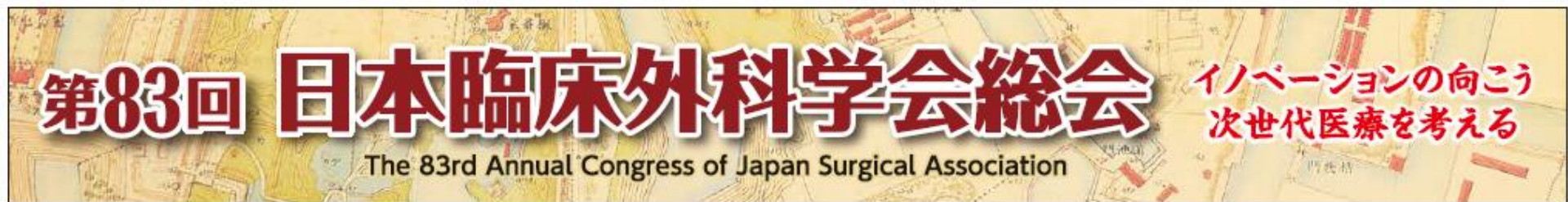

## お問い合わせ先

### <参加登録、評議員会出席方法、評議員会視聴方法などのお問い合わせ>

第83回日本臨床外科学会総会 運営準備室

日本コンベンションサービス株式会社(JCS)内

E-mail: 83jsa@convention.co.jp

#### <会員情報や過去の評議員会へのご出席可否、

評議員会報告事項に関する質問や協議事項に対する質疑>

日本臨床外科学会事務局

E-mail : hyougiin2021@ringe.jp

※お問い合わせの履歴が残るよう、メールでのお問い合わせをお願い申し上げます。